## Jimdoページ内の任意位置にリンク設定する方法

この方法は、ブラウザーを「Google Chrome」を使用します。IE や edge では設定ができません。

タスクバーに「メモ帳を作成」しておくと便利です。

- 【Google Chrome にてHPのページを開き】ます。
  ※ ログインはしません。
- 2 【リンクするページのURL(※)をコピー】→【メモ帳に貼り付け】ます。
  ※ 「https://\*\*\*\*\*\*.jimdo.com/」の部分です。
- 3 【リンクする行(※)で右クリック】→【検証】をクリックします。
  ※ 行として「水平線」や「20px 程度の余白」を作成しておきます。
- 4 右側の「 (A HTMLソース (div・・)」をポイントしていくと、上記3で選択した行 部分 (図では余白部分)が「 (B)薄緑色の枠、内部が薄い青」になる位置をポイントして HTMLソースを探します。

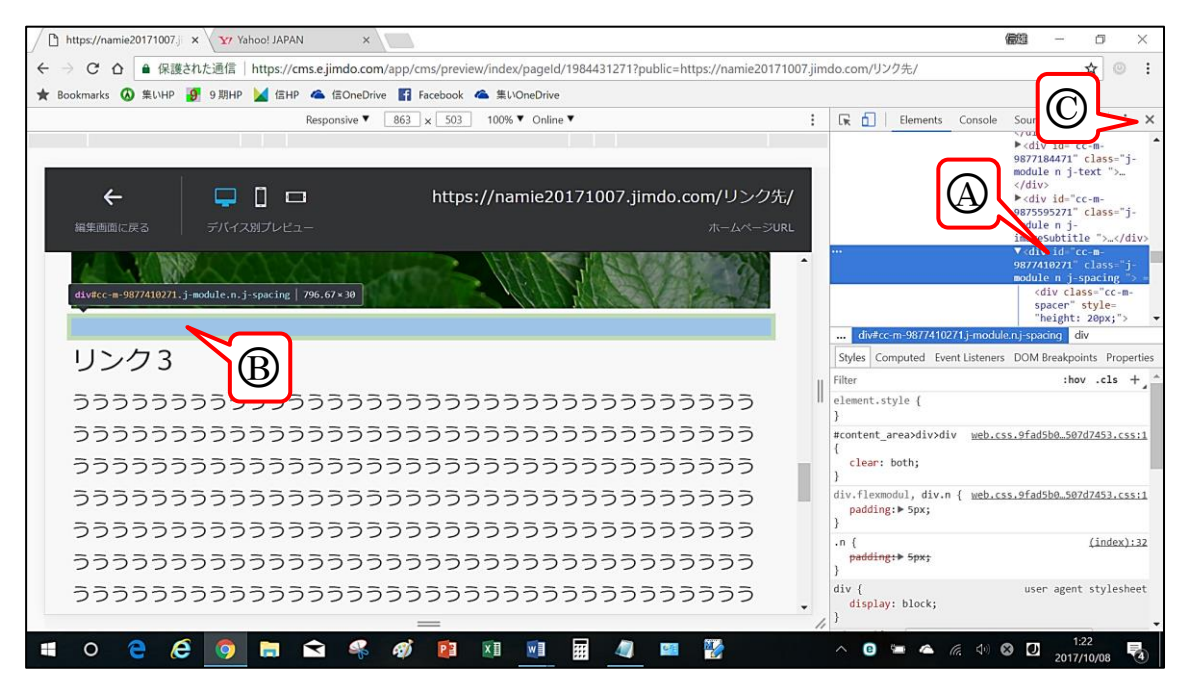

- 5 【その位置で右クリック】→メニューから【Copy】→【Copy selector】をクリック すると「ソースコードがコピー」されるので、【検証ページを閉じ(上図C)】ます。
- 6 上記2で使用している【メモ帳を開き】、メモ帳テキストの末尾に、【コピーしている HTMLソースを貼り付け】→【メモ帳のテキスト全体をコピー】します。
- 7 【ログイン】します。
- 8 【リンクを付けるテキスト(新着情報等)をドラッグ選択】→【リンク → 】→【外部リンクかメールアドレス】→【入力欄にURLを貼り付け(Ctrl+V)】→【リンクを設定】→【保存】します。